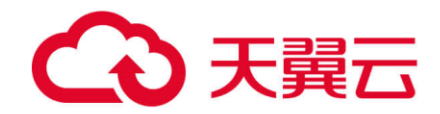

# 天翼云联邦学习产品

用户操作手册

天翼云科技有限公司

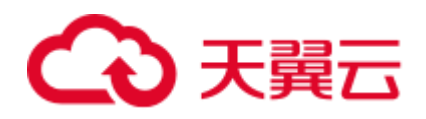

## 目录

| 版本更新表 | ፟፟፟፟፟፟፟፟፟፟፟፟፟፟፟፟፟፟፟፟፟፟፟፟፟፟፟፟፟፟፟፟፟፟ |
|-------|------------------------------------|
| 第一部分: | 服务器配置5                             |
| 第二部分: | 集群规划5                              |
| 1     | . 集群配置5                            |
| 2     | . 架构图6                             |
| 第三部分: | 组件说明7                              |
| 第四部分: | 基础环境配置7                            |
| 1     | . hostname 配置(可选)7                 |
| 2     | . 关闭 selinux(可选)8                  |
| 3     | . 修改 Linux 系统参数                    |
| 4     | . 关闭防火墙(可选)9                       |
| 5     | . 软件环境初始化9                         |
| 6     | . 增加虚拟内存10                         |
| 第五部分: | 项目部署10                             |
| 1     | . 获取安装包11                          |
| 2     | . 操作系统参数检查11                       |
| 3     | . 部署11                             |
| 4     | . 配置 host 信息13                     |
| 5     | . 配置 guest 信息15                    |
| 6     | . 部署所有服务17                         |
| 7     | . eggroll 路由配置文件修改17               |

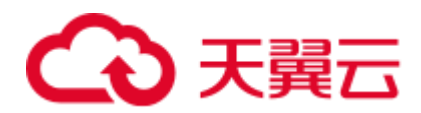

|    |      | 8. 问题定位           | .19 |
|----|------|-------------------|-----|
| 第六 | 部分   | 子: 测试             | 19  |
|    | 1.   | Toy_example 部署验证  | .19 |
|    |      | 1.1 单边测试          | .19 |
|    |      | 1.2 双边测试          | .20 |
|    | 2. 責 | 最小化测试             | .20 |
|    |      | 2.1 上传预设数据        | .20 |
|    |      | 2.2 快速模式          | .21 |
|    |      | 2.3 正常模式          | .21 |
|    | 3.   | Fateboard testing | .22 |
| 第七 | 部分   | <b>}:任务管理</b>     | 22  |
|    | 1.   | 任务创建              | .22 |
|    | 2.   | 查看任务              | .23 |
|    | 3.   | 取消任务              | .23 |
|    | 4.   | 查看任务日志明细          | .24 |
| 第八 | 部分   | <b>}:系统运维</b>     | 25  |
|    | 1.   | 服务管理              | .25 |
|    |      | 1.1 Eggroll 服务管理  | .25 |
|    |      | 1.2 Fate 服务管理     | .25 |
|    |      | 1.3 Mysql 服务管理    | .26 |
|    | 2.   | 查看进程和端口           | .26 |
|    |      | 2.1 查看进程          | .26 |

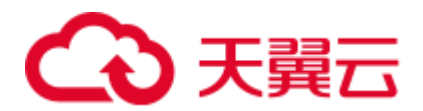

|      | 2.2 查看进程端口   | 26 |
|------|--------------|----|
| 3.   | 服务日志         | 26 |
| 第九部分 | 分:附录         | 27 |
| 1. I | Eggroll 参数调优 | 27 |

## 版本更新表

| 归属部门  |            | 智能边缘事业部         |
|-------|------------|-----------------|
| 文档版本号 | 更新日期       | 更新说明            |
| V 1.0 | 2022-7-6   | 首次编订            |
| V 1.1 | 2023-11-23 | 更新文档目录内容、规范文档格式 |
|       |            |                 |
|       |            |                 |
|       |            |                 |
|       |            |                 |
|       |            |                 |
|       |            |                 |
|       |            |                 |

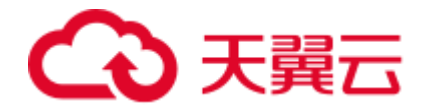

## 第一部分: 服务器配置

| 服务器  | 配置                                              |
|------|-------------------------------------------------|
| 数量   | >1 (根据实际情况配置)                                   |
| 配置   | 32 core /64GB memory / 2T 硬盘/100M 带宽            |
| 操作系统 | CentOS linux 7.2 及以上/Ubuntu 16.04 以上            |
| 依赖包  | (参见 4.5 软件环境初始化)                                |
| 用户   | 用户:fate,属主:fate (fate 用户需可以 sudo su root 而无需密码) |
|      | 1.2T 硬盘挂载在/data 目录下;                            |
| 文件系统 | 2. 创建/ data/projects 目录, 目录属主为: fate:fate       |

## 第二部分:集群规划

## 1. 集群配置

| party  | partyid | 主机名           | IP 地址       | 操作系统                | 安装软件     | 服务              |
|--------|---------|---------------|-------------|---------------------|----------|-----------------|
| PartyA | 10000   | VM_0_1_centos | 10.30.68.83 | CentOS              | fate,    | fate_flow,      |
|        |         |               |             | 7.2/Ubuntu<br>16.04 | eggroll, | fateboard ,     |
|        |         |               |             |                     | mysql    | clustermanager, |

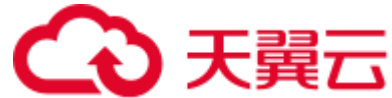

|        |      |               |             |        |          | nodemanager,    |
|--------|------|---------------|-------------|--------|----------|-----------------|
|        |      |               |             |        |          | mysql, rollsite |
| PartyB | 9999 | VM_0_3_centos | 10.30.68.82 | CentOS | fate,    | fate_flow,      |
|        |      |               |             | 16.04  | eggroll, | fateboard,      |
|        |      |               |             |        | mysql    | clustermanager, |
|        |      |               |             |        |          | nodemanager,    |
|        |      |               |             |        |          | mysql, rollsite |

## 2. 架构图

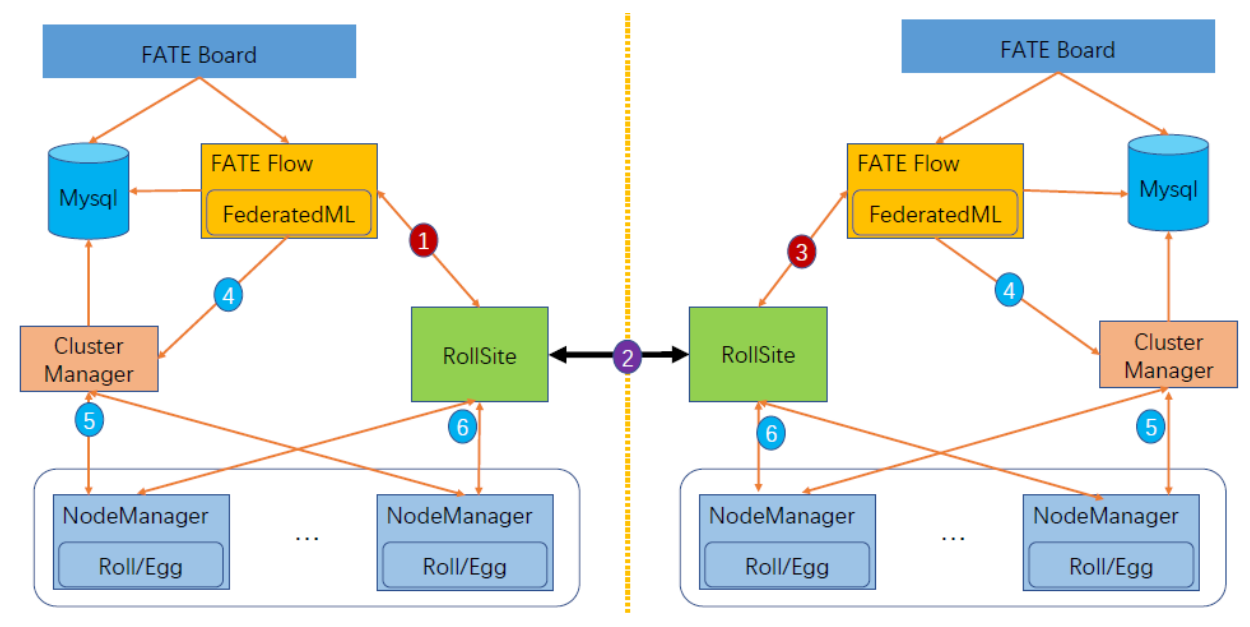

1、标识1,2,3,fateflow发起任务,通过rollsite同步任务信息到所有party,期间fateflow会检测所有方运行状态。 2、标识4,5,6,eggroll任务发起和调度计算,并通过rollsite与对端进行通讯。

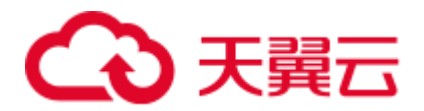

## 第三部分:组件说明

| 软件产品      | 组件             | 端口        | 说明                                |
|-----------|----------------|-----------|-----------------------------------|
| fata      | foto flow      | 0260.0280 | 联合学习任务流水线管理模块,每个 party            |
| Tate      | Tate_110w      | 9300,9380 | 只能有一个此服务                          |
| fata      | fotoboord      | 0000      | 联合学习过程可视化模块,每个 party 只能           |
| Tate      | Taleboard      | 8080      | 有一个此服务                            |
| a gene ll |                | 4670      | cluster manager 管理集群,每个 party 只能  |
| eggroii   | clustermanager | 4070      | 有一个此服务                            |
|           |                |           | node manager 管理每台机器资源,每个          |
| eggroll   | nodemanager    | 4671      | party 可有多个此服务,但一台服务器置只            |
|           |                |           | 能有一个                              |
|           |                |           | 跨站点或者说跨 party 通讯组件,相当于            |
| eggroll   | rollsite       | 9370      | proxy+federation,每个 party 只能有一个此  |
|           |                |           | 服务                                |
|           |                |           | 数据存储, clustermanager 和 fateflow 依 |
| mysql     | mysql          | 3306      | 赖,每个 party 只需要一个此服务               |
|           |                |           |                                   |

## 第四部分:基础环境配置

1. hostname 配置(可选)

1) 修改主机名

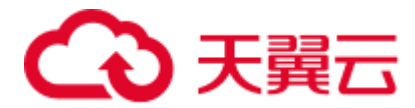

在 10.30.68.83 root 用户下执行:

hostnamectl set-hostname VM\_0\_1\_centos

在 10.30.68.82 root 用户下执行:

hostnamectl set-hostname VM\_0\_2\_centos

#### 2) 加入主机映射

在目标服务器 (10.30.68.83 10.30.68.82) root 用户下执行:

vim /etc/hosts

10.30.68.83 VM\_0\_1\_centos

10.30.68.82 VM\_0\_2\_centos

## 2. 关闭 selinux(可选)

在目标服务器 (10.30.68.83 10.30.68.82) root 用户下执行:

确认是否已安装 selinux

centos 系统执行: rpm -qa | grep selinux

ubuntu 系统执行: apt list --installed | grep selinux

如果已安装了 selinux 就执行: setenforce 0

## 3. 修改 Linux 系统参数

在目标服务器 (10.30.68.83 10.30.68.82) root 用户下执行:

1) vim /etc/security/limits.conf

\* soft nofile 65535

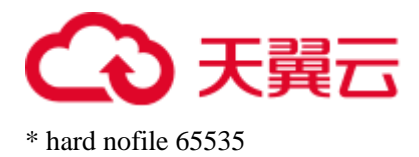

2) vim /etc/security/limits.d/20-nproc.conf

\* soft nproc unlimited

## 4. 关闭防火墙(可选)

在目标服务器 (10.30.68.83 10.30.68.82) root 用户下执行

如果是 Centos 系统:

systemctl disable firewalld.service

systemctl stop firewalld.service

systemctl status firewalld.service

如果是 Ubuntu 系统:

ufw disable

ufw status

## 5. 软件环境初始化

在目标服务器 (10.30.68.83 10.30.68.82) root 用户下执行

#### 5.1 创建用户

groupadd fate useradd -s /bin/bash -g fate -d /home/ fate fate passwd fate

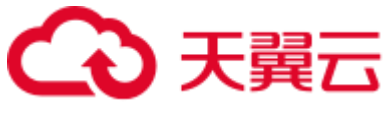

#### 5.2 创建目录

mkdir -pv /data/projects /data/temp /data/logs chown -R fate:fate /data/projects /data/temp /data/logs

#### 5.3 安装依赖

#centos

yum -y install gcc gcc-c++ make openssl-devel gmp-devel mpfr-devel libmpc-devel libaio numactl autoconf automake libtool libffi-devel snappy snappy-devel zlib zlib-devel bzip2 bzip2-devel lz4devel libasan lsof sysstat telnet psmisc

#ubuntu

apt-get install -y gcc g++ make openssl supervisor libgmp-dev libmpfr-dev libmpc-dev libaio1 libaio-dev numactl autoconf automake libtool libffi-dev libssl1.0.0 libssl-dev liblz4-1 liblz4-dev liblz4-1-dbg liblz4-tool zlib1g zlib1g-dbg zlib1g-dev

- cd /usr/lib/x86 64-linux-gnu
- if [ ! -f "libssl.so.10" ];then
  - ln -s libssl.so.1.0.0 libssl.so.10
  - ln -s libcrypto.so.1.0.0 libcrypto.so.10

fi

## 6. 增加虚拟内存

在目标服务器 (10.30.68.83 10.30.68.82) root 用户下执行

生产环境使用时,因内存计算需要增加128G虚拟内存,参考:

cd /data dd if=/dev/zero of=/data/swapfile128G bs=1024 count=134217728 mkswap /data/swapfile128G swapon /data/swapfile128G cat /proc/swaps echo '/data/swapfile128G swap swap defaults 0 0' >> /etc/fstab

## 第五部分:项目部署

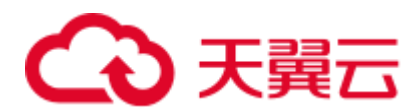

注:此指导安装目录默认为/data/projects/install,执行用户为 fate,安装时根据具体实际情况修改。

## 1. 获取安装包

在目标服务器 (10.30.68.83 10.30.68.82 具备外网环境) fate 用户下执行:

mkdir -p /data/projects/install cd /data/projects/install wget https://webank-ai-1251170195.cos.ap-guangzhou.myqcloud.com/AnsibleFATE\_1.7.2\_releaseoffline.tar.gz

## 2. 操作系统参数检查

在目标服务器 (10.30.68.83 10.30.68.82) fate 用户下执行

#虚拟内存, size 不低于 128G, 如不满足需参考 4.6 章节重新设置

cat /proc/swapsFilenameTypeSizeUsedPriority/data/swapfile128Gfile134217724384-1

#文件句柄数,不低于 65535,如不满足需参考 4.3 章节重新设置

ulimit -n 65535

#用户进程数,不低于 64000,如不满足需参考 4.3 章节重新设置

ulimit -u 65535

### 3. 部署

在目标服务器 (10.30.68.83 10.30.68.82) fate 用户下执行

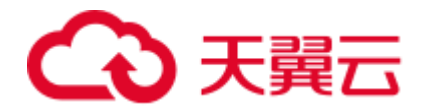

#### 3.1 进入部署根目录:

cd 【部署包根目录】

#### 3.2 初始化配置

步骤 1:使用辅助脚本产生初始化配置,分别在 10.30.68.83, 10.30.68.82 上执行 sh deploy/deploy.sh init -h="10000: 10.30.68.83" (-g="9999: 10.30.68.82") //括号中 在 10.30.68.82 执行

#### 步骤 2: 按需修改配置

```
vim deploy/conf/setup.conf
env: prod
pname: fate
ssh_port: 22
deploy_user: fate
deploy_group: fate
deploy_mode: deploy
modules:
  - mysql
  - eggroll
  - fate_flow
  - fateboard
roles:
  - host:10000 (-guest:9999)
ssl_roles: []
polling: { }
host_ips(guest_ips):
  - default: 10.30.68.83 (10.30.68.82)
host_special_routes (guest _special_routes):
  - default:[]
                                   //可以设置额外路由指向 exchange
guest_ips(host_ips): []
guest_special_routes(host_special_routes): []
exchange_ips: []
exchange_special_routes: []
default_engines: eggroll
步骤 3: 执行辅助脚本产生配置
```

sh deploy/deploy.sh render

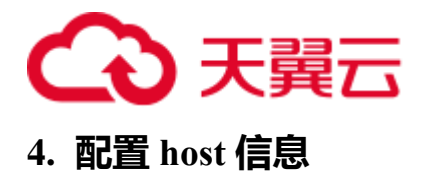

在目标服务器 (10.30.68.83) fate 用户下执行:

vi var\_files/prod/fate\_host 内容如下: host: partyid: 10000 rollsite: enable: True coordinator: fate ips: - 10.30.68.83 port: 9370 secure\_port: 9371 server\_secure: False client\_secure: False polling: enable: False route\_tables: - id: default routes: - name: default ip: 10.30.68.82 port: 9370 is\_secure: False - id: 10000 routes: - name: default ip: 10.30.68.83 port: 9370 is\_secure: false - name: fateflow ip: 10.30.68.83 port: 9360 clustermanager: enable: True ips: - 10.30.68.83 port: 4670 cores\_per\_node: 16 nodemanager:

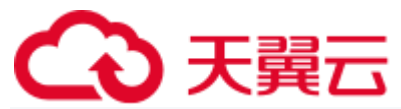

enable: True ips: - 10.30.68.83 port: 4671 eggroll: dbname: "eggroll\_meta" egg: 4 fate\_flow: enable: True ips: - 10.30.68.83 grpcPort: 9360 httpPort: 9380 dbname: "fate\_flow" proxy: rollsite http\_app\_key: http\_secret\_key: use\_deserialize\_safe\_module: false default\_engines: eggroll fateboard: enable: True ips: - 10.30.68.83 port: 8080 dbname: "fate\_flow" mysql: enable: True type: inside ips: - 10.30.68.83 port: 3306 dbuser: "fate" dbpasswd: "xxx"//设置强密码 zk: enable: False lists: - ip: 192.168.0.1 port: 2181 use\_acl: false user: "fate" passwd: "fate" servings: ips: - 192.168.0.1

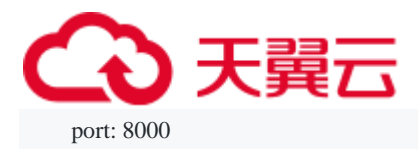

## 5. 配置 guest 信息

在目标服务器 (10.30.68.82) fate 用户下执行:

vi var\_files/prod/fate\_host 内容如下: host: partyid: 9999 rollsite: enable: True coordinator: fate ips: - 10.30.68.82 port: 9370 secure\_port: 9371 server\_secure: False client\_secure: False polling: enable: False route\_tables: - id: default routes: - name: default ip: 10.30.68.83 port: 9370 is\_secure: False - id: 9999 routes: - name: default ip: 10.30.68.82 port: 9370 is\_secure: false - name: fateflow ip: 10.30.68.82 port: 9360 clustermanager: enable: True ips: - 10.30.68.82 port: 4670 cores\_per\_node: 16

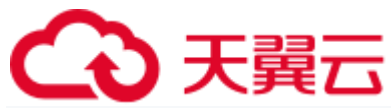

nodemanager: enable: True ips: - 10.30.68.82 port: 4671 eggroll: dbname: "eggroll\_meta" egg: 4 fate\_flow: enable: True ips: - 10.30.68.82 grpcPort: 9360 httpPort: 9380 dbname: "fate\_flow" proxy: rollsite http\_app\_key: http\_secret\_key: use\_deserialize\_safe\_module: false default\_engines: eggroll fateboard: enable: True ips: - 10.30.68.82 port: 8080 dbname: "fate\_flow" mysql: enable: True type: inside ips: - 10.30.68.82 port: 3306 dbuser: "fate" dbpasswd: "xxx"//设置强密码 zk: enable: False lists: - ip: 192.168.0.1 port: 2181 use\_acl: false user: "fate" passwd: "fate" servings: ips:

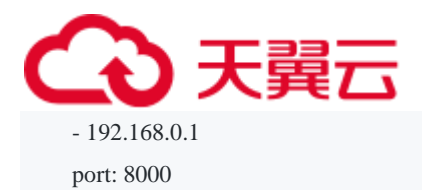

## 6. 部署所有服务

sh deploy/deploy.sh deploy 查看部署日志: tailf logs/deploy-??.log

## 7. eggroll 路由配置文件修改

此配置文件 rollsite 使用,配置路由信息,可以参考如下例子手工配置,也可以使用以下指令完成.配置文件:/data/projects/fate/eggroll/conf/route\_table.json

```
#在目标服务器 (10.30.68.83) fate 用户下修改执行
cat > /data/projects/fate/eggroll/conf/route\_table.json << EOF
{
  "route_table":
  {
    "10000":
     {
       "default":[
         {
           "port": 9370,
           "ip": "10.30.68.83"
         }
       ],
       "fateflow":[
         {
           "port": 9360,
           "ip": "10.30.68.83"
         }
      ]
    },
    "99999":
     {
       "default":[
         {
           "port": 9370,
           "ip": "10.30.68.82"
         }
       ]
```

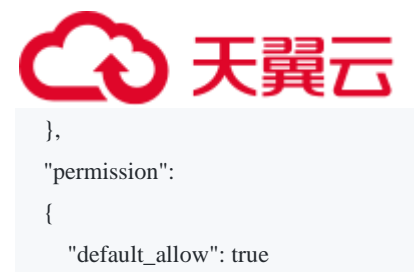

```
}
```

```
EOF
```

```
#在目标服务器 (10.30.68.82) fate 用户下修改执行
```

```
cat > /data/projects/fate/eggroll/conf/route\_table.json << EOF
{
  "route_table":
  {
    "99999":
     {
       "default":[
         {
          "port": 9370,
          "ip": "10.30.68.82"
         }
       ],
       "fateflow":[
         {
           "port": 9360,
          "ip": "10.30.68.82"
         }
       ]
    },
     "10000":
     {
       "default":[
         {
           "port": 9370,
            "ip": "10.30.68.83"
         }
       ]
    }
  },
  "permission":
  {
     "default_allow": true
  }
}
EOF
```

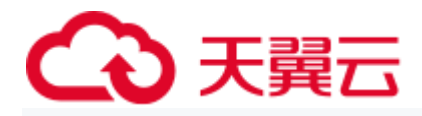

#在目标服务器(10.30.68.83、10.30.68.82)fate 用户下执行: /bin/bash /data/projects/common/supervisord/service.sh restart fate-rollsite

## 8. 问题定位

1) eggroll 日志

/data/logs/fate/eggroll/eggroll/bootstrap.clustermanager.err /data/logs/fate/eggroll/eggroll/eggroll/clustermanager.jvm.err.log /data/logs/fate/eggroll/eggroll/nodemanager.jvm.err.log /data/logs/fate/eggroll/eggroll/bootstrap.nodemanager.err /data/logs/fate/eggroll/eggroll/bootstrap.rollsite.err /data/logs/fate/eggroll/eggroll/rollsite.jvm.err.log

2) fateflow 日志

/data/logs/fate/fateflow/error.log

3) fateboard 日志

/data/logs/fate/fateboard/

## 第六部分:测试

### 1. Toy\_example 部署验证

此测试您需要设置 3 个参数: guest\_partyid, host\_partyid, work\_mode.

#### 1.1 单边测试

1) 10.30.68.83 上执行, guest\_partyid 和 host\_partyid 都设为 10000:

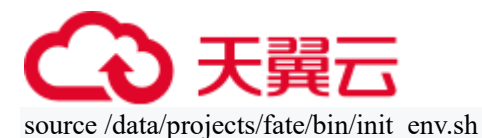

flow test toy -gid 10000 -hid 10000

#### 类似如下结果表示成功:

"2020-04-28 18:26:20,789 - secure\_add\_guest.py[line:126] - INFO: success to calculate secure sum,it is 1999.9999999999998"

2) 10.30.68.82 上执行, guest\_partyid 和 host\_partyid 都设为 9999:

source /data/projects/fate/bin/init\_env.sh flow test toy -gid 9999 -hid 9999

#### 类似如下结果表示成功:

"2020-04-28 18:26:20,789 - secure\_add\_guest.py[line:126] - INFO: success to calculate secure sum, it is 1999.999999999998"

#### 1.2 双边测试

选定 9999 为 guest 方,在 10.30.68.82 fate 用户上执行:

source /data/projects/fate/init\_env.sh flow test toy -gid 9999 -hid 10000

#### 类似如下结果表示成功:

"2020-04-28 18:26:20,789 - secure\_add\_guest.py[line:126] - INFO: success to calculate secure sum, it is 1999.999999999998"

## 2. 最小化测试

#### 2.1 上传预设数据

分别在 10.30.68.83 和 10.30.68.82 fate 用户上执行:

source /data/projects/fate/bin/init\_env.sh
cd /data/projects/fate/examples/scripts/
python upload\_default\_data.py

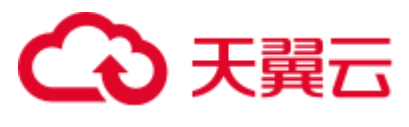

#### 2.2 快速模式

请确保 guest 和 host 两方均已分别通过给定脚本上传了预设数据。

快速模式下,最小化测试脚本将使用一个相对较小的数据集,即包含了569条数据的

breast 数据集。

选定 9999 为 guest 方,在 10.30.68.82 fate 用户上执行:

source /data/projects/fate/bin/init\_env.sh cd /data/projects/fate/examples/min\_test\_task/ #单边测试 python run\_task.py -gid 9999 -hid 9999 -aid 9999 -f fast #双边测试 python run\_task.py -gid 9999 -hid 10000 -aid 10000 -f fast

#### 其他一些可能有用的参数包括:

- 1. -f: 使用的文件类型. "fast" 代表 breast 数据集, "normal" 代表 default credit 数据集.
- 2. --add\_sbt: 如果被设置为 1, 将在运行完 lr 以后, 启动 secureboost 任务, 设置为 0

则不启动 secureboost 任务,不设置此参数系统默认为 1。

若数分钟后在结果中显示了"success"字样则表明该操作已经运行成功了。若出现"FAILED"

或者程序卡住,则意味着测试失败。

#### 2.3 正常模式

只需在命令中将"fast"替换为"normal",其余部分与快速模式相同。

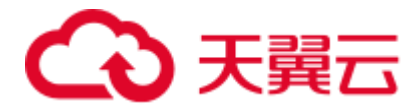

#### 3. Fateboard testing

Fateboard 是一项 Web 服务。如果成功启动了 fateboard 服务,则可以通过访

问 http://10.30.68.83:8080 和 http://10.30.68.82:8080 来查看任务信息。

## 第七部分:任务管理

### 1. 任务创建

在目标服务器 (10.30.68.83 10.30.68.82) fate 用户下执行

1、guest(10.30.68.82)和 host(10.30.68.83)双方都需先执行数据上传任务,执行以下命令:

source /data/projects/fate/bin/init\_env.sh

host 上传数据任务,执行以下命令:

```
flow data upload -c examples/dsl/v2/upload/upload_conf.json
# upload_conf.json 内容
{
    "file": "/data/projects/fate/examples/data/breast_hetero_host.csv",
    "table_name": "breast_hetero_host ",
    "namespace": "experiment",
```

"head": 1, "partition": 8

}

```
guest 数据上传,执行以下命令:
```

```
flow data upload -c examples/dsl/v2/upload/upload_conf.json
# upload_conf.json 内容
{
    "file": "/data/projects/fate/examples/data/breast_hetero_guest.csv",
    "table_name": "breast_hetero_guest",
    "namespace": "experiment",
    "head": 1,
    "partition": 8
```

2、模型训练、预测任务执行,在 guest(10.30.68.82) fate 用户下执行以下命令:

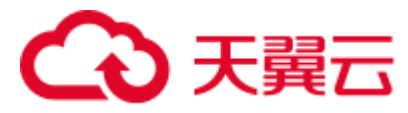

以 secureboost train 为例。

 $flow job \ submit-c \ ./examples/dsl/v2/hetero\_secureboost/test\_secureboost\_train\_binary\_conf.json - d \ ./examples/dsl/v2/hetero\_secureboost\_train\_dsl.json$ 

### 2. 查看任务

登录 fateboard 任务看板,单击"任务(jobs)",进入任务中心页面。

可进行任务 ID、任务角色、任务 Party ID、任务状态、任务类型进行筛选。

| ▲ > Job Overview      |           |          |         |                     |                     |          |
|-----------------------|-----------|----------|---------|---------------------|---------------------|----------|
| Role: V               | Party ID: | Partne   | er:     | Status:             | V Note:             | Se       |
| ID                    | Role      | Party ID | Partner | Start Time ≑        | End Time ≑          | Duration |
| 202311231014472761850 | host      | 20000    | 9994    | 2023-11-23 10:14:49 | 2023-11-23 10:16:22 | 00:01:32 |
| 202311231013270542610 | host      | 20000    | 9994    | 2023-11-23 10:13:32 | 2023-11-23 10:14:25 | 00:00:53 |
| 202311231011534296720 | host      | 20000    | 9994    | 2023-11-23 10:11:56 | 2023-11-23 10:13:18 | 00:01:22 |
| 202311231010258490910 | host      | 20000    | 9994    | 2023-11-23 10:10:28 | 2023-11-23 10:12:08 | 00:01:39 |
| 202311231008365725230 | host      | 20000    | 9994    | 2023-11-23 10:08:39 | 2023-11-23 10:09:32 | 00:00:53 |
| 202311231007176262400 | host      | 20000    | 9994    | 2023-11-23 10:07:20 | 2023-11-23 10:08:07 | 00:00:47 |

### 3. 取消任务

对于不再需要执行的任务,支持通过"任务"进行任务的取消。取消任务仅取消执行中的任务,不会删除任务。

1、登录 fateboard 任务看板。

2、在"运行(running)"页面,选择目标任务,操作列的"取消(cancel)", 在弹出框中点击"确定",取消任务。

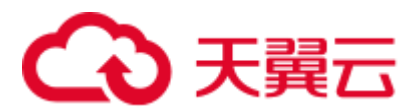

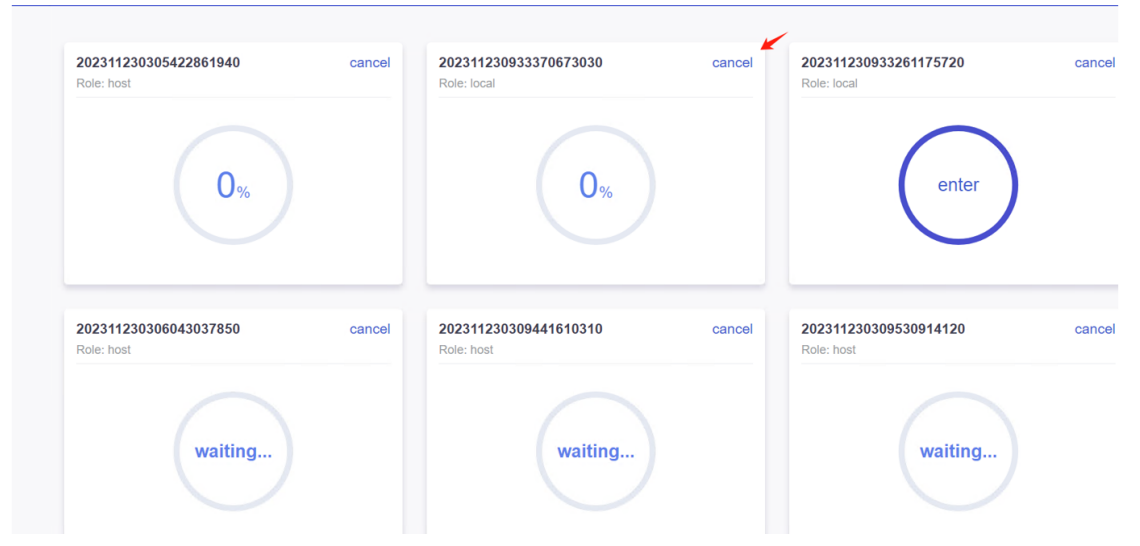

## 4. 查看任务日志明细

产品服务的日志管理功能支持查看算法级别的日志,包括算法运行的错误信息,有助于您分析系统中存在的问题。

运行日志记录了算法运行时的 warning、error、debug 和 info 级别的日志。您可以通过运行 日志分析系统中存在的问题。

1.登录 fateboard 看板。

2.单击任务(jobs),再过滤状态(Status) failed 的任务。

| ♠ > Job Overview      |      |          |         |                              |                    |                     |             |
|-----------------------|------|----------|---------|------------------------------|--------------------|---------------------|-------------|
| Role: V Party ID:     |      | Partner: |         | Status:                      | failed 🛞           | ∧ Note:             | Search      |
| ID                    | Role | Party ID | Partner | Start Time ≑                 | success<br>running | d Time ≑            | Duration \$ |
| 202311222314054859070 | host | 10000    | 9994    | 2023-11-22 23:1 <sup>,</sup> | waiting            | 3-11-22 23:15:19    | 00:01:12    |
| 202311222200454002820 | host | 10000    | 9994    | 2023-11-22 22:0              | failed <           | 3-11-22 22:02:26    | 00:01:32    |
| 202311222148187191310 | host | 10000    | 9994    | 2023-11-22 21:48:            | 20                 | 2023-11-22 21:48:57 | 00:00:36    |
| 202311222020155452570 | host | 10000    | 9994    | 2023-11-22 20:20:            | 17                 | 2023-11-22 20:20:53 | 00:00:35    |
| 202311212310138085710 | host | 10000    | 9994    | 2023-11-21 23:10:            | 15                 | 2023-11-21 23:10:52 | 00:00:36    |
| 202311212308380371790 | host | 10000    | 9994    | 2023-11-21 23:08:4           | 40                 | 2023-11-21 23:09:28 | 00:00:48    |

3.单击查看失败任务的 ID。

4.选择任务失败的算法,再点击 view the outputs 查看错误日志的详细信息。

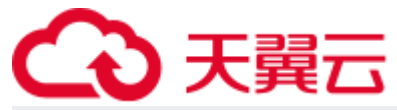

| A / Dashboard / Job detail                                                                                                    |                                                                                             |                                    |
|----------------------------------------------------------------------------------------------------|---------------------------------------------------------------------------------------------|------------------------------------|
| status:<br>failed<br>notes:                                                                                                    | Outputs From Job Main Graph Click component to view details                                 | Parameter(4) unfold all            |
| role: host<br>party_ID: 10000<br>dataset: experime<br>Job DSL ★<br>Ruttime config ★<br>submission time:<br>2023-11-22 23:14:06<br>end time:<br>2023-11-22 23:15:19<br>duration:<br>00:01:12 | reader_0 (*) retry<br>data_transform_0<br>intersection_0<br>hetero_fast_secure_boost_0<br>+ | module: Reader<br>▶ ComponentParam |
| dashboard                                                                                                    |                                                                                             | view the outputs                   |

第八部分:系统运维

### 1. 服务管理

### 1.1 Eggroll 服务管理

cd /data/projects/common/supervisord 启动/关闭/查看/重启单个模块(可选: clustermanager, nodemanager, rollsite): sh service.sh start/stop/status/restart fate-clustermanager sh service.sh start/stop/status/restart fate- nodemanager sh service.sh start/stop/status/restart fate- rollsite

#### 1.2 Fate 服务管理

1. 启动/关闭/查看/重启 fate\_flow 服务

sh service.sh start/stop/status/restart fate-fateflow

2. 启动/关闭/重启 fateboard 服务

sh service.sh start/stop/status/restart fate-fateboard

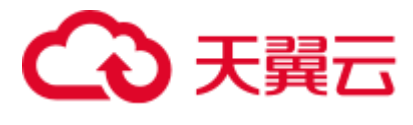

#### 1.3 Mysql 服务管理

启动/关闭/查看/重启 mysql 服务

sh service.sh start/stop/status/restart fate-mysql

## 2. 查看进程和端口

在目标服务器 (10.30.68.83 10.30.68.82) fate 用户下执行

### 2.1 查看进程

ps aux|grep fate /bin/bash /data/projects/common/supervisord/service.sh status all

## 2.2 查看进程端口

#### #根据部署规划查看进程端口是否存在 #clustermanager netstat -tlnp | grep 4670 #nodemanager netstat -tlnp | grep 4671 #rollsite netstat -tlnp | grep 9370 #fate\_flow\_server netstat -tlnp | grep 9360 #fateboard netstat -tlnp | grep 8080 #mysql netstat -tlnp | grep 3306

## 3. 服务日志

| 服务      | 日志路径                     |
|---------|--------------------------|
| eggroll | /data/logs/fate/eggroll/ |

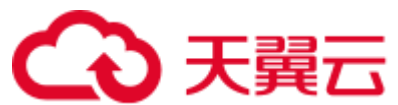

| fate_flow | /data/logs/fate/fateflow/  |
|-----------|----------------------------|
| fateboard | /data/logs/fate/fateboard/ |
| mysql     | /data/logs/mysql/          |

## 第九部分: 附录

## 1. Eggroll 参数调优

配置文件路径: /data/projects/fate/eggroll/conf/eggroll.properties

配置参数: eggroll.session.processors.per.node

假定 CPU 核数 (cpu cores) 为 c, Nodemanager 的数量为 n, 需要同时运行的任务数

为 p, 则:

egg\_num=eggroll.session.processors.per.node = c \* 0.8 / p

partitions (roll pair 分区数) = egg\_num \* n